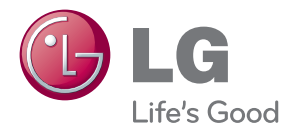

# OWNER'S MANUAL DIGITAL SIGNAGE MEDIA PLAYER (Hardware)

Please read this manual carefully before operating your set and retain it for future reference.

### DIGITAL SIGNAGE MEDIA PLAYER

NC1000 NC1100 NA1000 NA1100 NC2000 NC2100 NA2000 NA2100

> www.lgsupersign.com www.lgsolutions.com

# CONTENTS

### NC1000

| Specifications                                        | 4  |
|-------------------------------------------------------|----|
| General Specifications                                | 4  |
| Multi I/O Port                                        | 4  |
| Operational Specifications                            | 4  |
| Included in the Box                                   | 5  |
| Basic Components                                      | 5  |
| Optional Items                                        | 5  |
| Connections                                           | 6  |
| Back Panel                                            | 6  |
| Installation                                          | 7  |
| In/Out Cable Connection                               | 9  |
| Connecting a Monitor with D-sub Cable                 | 9  |
| Connecting a Monitor with an HDMI Cable               | 12 |
| Connecting/Disconnecting HDMI Audio Device in Windows | 14 |
| Connection to Multiple Monitors                       | 15 |

### NC2000

| Specifications             | 16 |
|----------------------------|----|
| General Specifications     |    |
| Multi I/O port             | 16 |
| Operational Specifications |    |
| Included in the Box        | 17 |
| Basic Components           | 17 |
| Connections                | 18 |
| Back Panel                 |    |
| Installation               | 19 |

| Specifications                                        | 20 |
|-------------------------------------------------------|----|
| General Specifications                                | 20 |
| Multi I/O Port                                        | 20 |
| Operational Specifications                            | 20 |
| Included in the Box                                   | 21 |
| Basic Components                                      | 21 |
| Optional Items                                        | 21 |
| Connections                                           | 22 |
| Back Panel                                            | 22 |
| Installation                                          | 23 |
| In/Out Cable Connection                               | 25 |
| Connecting a Monitor with D-sub Cable                 | 25 |
| Connecting a Monitor with an HDMI Cable               | 28 |
| Connecting/Disconnecting HDMI Audio Device in Windows | 30 |
| Connecting a Monitor with DP Cable                    | 31 |
| Connection to Multiple Monitors                       | 34 |

### NC2100/NA2000/NA2100

| Specifications             | 35 |
|----------------------------|----|
| General Specifications     |    |
| Multi I/O Port             |    |
| Operational Specifications |    |
| Included in the Box        | 36 |
| Basic Components           |    |
| Connections                | 37 |
| Back Panel                 |    |
| Installation               | 38 |

### Appendix

| Limitations of Microsoft Windows Embedded Standard | 39 |
|----------------------------------------------------|----|
| Frequently Asked Questions (FAQs)                  | 39 |

# Specifications

### **General Specifications**

**Attention** 

• Product specifications may change without prior notice to improve performance.

| Dimensions               | 250 mm (W) x 220 mm (H) x 45 mm (D) (only Set)           |
|--------------------------|----------------------------------------------------------|
| Weight                   | 1.43 kg (only Set)                                       |
| CPU                      | Intel ATOM Processor 330 1.6 GHz(Dual Core), FSB 533 MHz |
| Chip Set                 | Nvidia MCP7A-I ON                                        |
| Main Memory              | DDR3 1066 SODIMM type 1 GB, 2 GB                         |
| Secondary Storage Device | SATA SSD 8 GB, 16 GB, 32 GB                              |
| O/S                      | Windows Embedded Standard                                |

# Multi I/O Port

| Serial Port                  | One external RS-232 Serial port                                                                                                    |
|------------------------------|----------------------------------------------------------------------------------------------------|
| USB Port                     | Hi-Speed USB 2.0 port 480 Mbps rate (x5)                                                                                               |
| LAN Port                     | Realtek RTL8103E 10/100 Mbps Ethernet controller (NC1000-**A*/**B*)<br>Realtek RTL8111E Gigabit Ethernet controller (NC1000-**P*/**Q*) |
| VGA / HDMI                   | Nvidia MCP7A-ION integrated Graphic chipset                                                                                            |
| 4-in-1 Card                  | Secure Digital (SD) / MultiMedia Card (MMC/MMC4.0) /<br>Memory Stick (MS/MS-Pro) / xD Memory Card                                      |
| PCI Express Card Slot        | Supported                                                                                                    |
| LINE OUT                     | Supported                                                                                                    |
| SPDIF<br>(Digital Audio Out) | 5.1 Channel Supported (depending on source signal)                                                                                     |
|                              |                                                                                                    |

### **Operational Specifications**

| Resolution           | Maximum Resolution             | 1920 x 1080 @ 60 Hz |                 |          |              |
|----------------------|--------------------------------|---------------------|-----------------|----------|--------------|
|                      | Recommended Resolution         | 1920 x 1080 @       | 9 60 Hz         |          |              |
| Power                | Rated Voltage                  | 100-240 V~ 50/      | /60 Hz 1.2 A    |          |              |
| Operating Condition  |                                | Syn                 | nc (H/V)        | Video    | LED          |
|                      | Normal Mode                    | 0                   | )n/On           | Active   | On           |
|                      | Deep Sleep Mode<br>(Set = Off) | 0                   | Off/Off         | Off      | Off          |
| Operating Conditions | Operating Conditions           | Temperature         | 5 °C to 40 °C   | Humidity | 10 % to 80 % |
|                      | Storage Conditions             | Temperature         | -20 °C to 60 °C | Humidity | 5 % to 95 %  |

### 5

# NC1000 Included in the Box

### **Basic Components**

The NC1000 with the following components. Please check that these components have been included prior to installation.

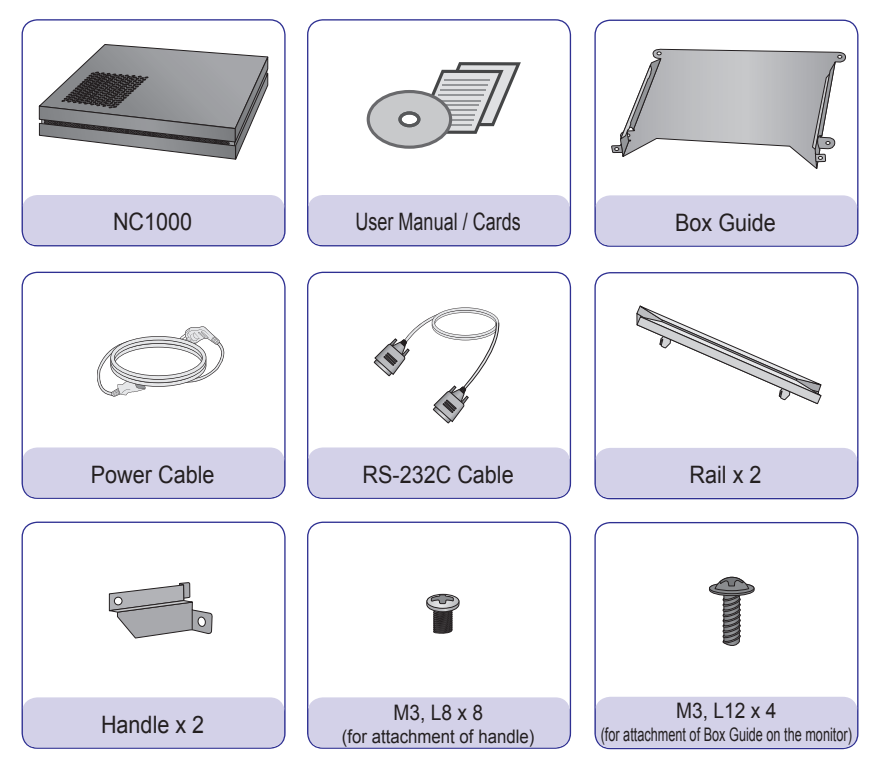

### Attention

• These illustrations may differ from your product and are subject to change.

### **Optional Items**

The following items are supported by the NC1000, but are not provided with the product.

Please purchase optional items as needed.

• HDMI cable, D-sub cable, LINE-OUT cable, fiber optic cable, LAN cable, mouse, keyboard.

# Connections

### **Back Panel**

|   | С       | D | 6                    | G |         |
|---|---------|---|----------------------|---|---------|
|   | RS-232C |   | + MINI EXPRESS CARD+ |   | USB +<+ |
| 8 |         |   | M                    | C |         |

| Number | Connection                 | Description                                                                                                    |
|--------|----------------------------|----------------------------------------------------------------------------------------------------|
| Α      | Power Cable In             | For the power cable.                                                                                                    |
| В      | Power Switch               | Provides power to the NC1000.                                                                                                    |
| С      | RS-232C Out                | For the RS-232C cable.                                                                                                    |
| D      | USB Wireless Modem In      | For a USB-type wireless modem.                                                                                                    |
| E      | USB In                     | For USB-type devices, including memory, hard disk, CD-ROM, key-<br>board, and mouse.                                                                                                    |
| F      | HDMI Out                   | For an HDMI-compatible monitor.                                                                                                    |
| G      | LAN Connector              | For a LAN cable.                                                                                                    |
| 8      | 4 IN 1 Multi-Card Slot     | Accommodates memory cards for storing video or reading images.<br>Supported cards include Secure Digital (SD), MultiMedia (MMC/<br>MMC4.0), Memory Stick (MS/MS-Pro), and xD Memory Cards. |
| 0      | D-sub Out                  | For the monitor's RGB video in.                                                                                                    |
| J      | OPTICAL Out                | For an optical cable for digital audio transfer.                                                                                                    |
| K      | NC1000 Power Button        | Turns NC1000 on.                                                                                                    |
|        | LINE-OUT Connector         | For a LINE-OUT cable for analog audio transfer.                                                                                                    |
| Μ      | PCI MINI EXPRESS Card Slot | Provided for PCI Mini Express Cards.                                                                                                    |

### Attention -

Turn on the power switch (B) and then turn on the power button (K) to power on NC1000.

# Installation

We recommend you to use the items provided with your NC1000 and follow our instructions for integrating the product with your monitor in order to ensure the correct results.

#### 🔺 Attention –

The illustrations shown are to guide your integration and may differ from your product.

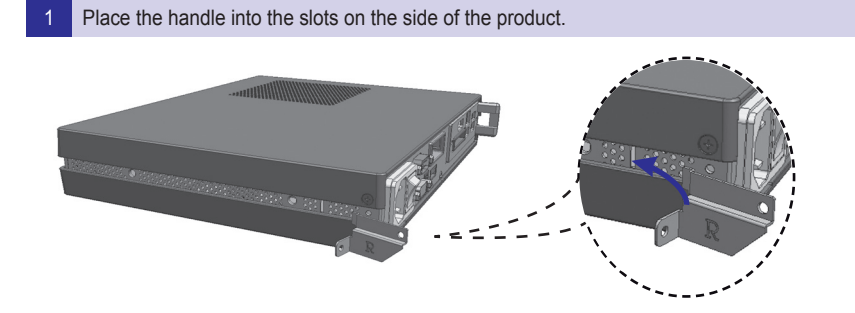

2 Use screws to secure the handle.

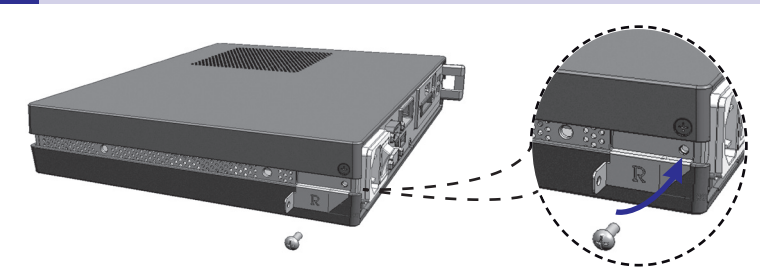

3 Place the rail in the slots on the side of the product.

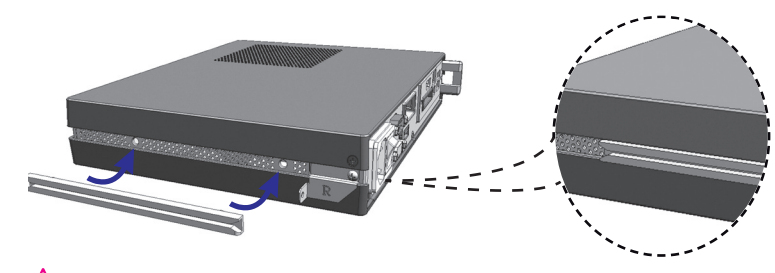

#### 🛕 Warning

• Be careful of sharp edges on the rail and the handle.

4

As shown below, use screws to secure the Box Guide in the four slots at the back of the monitor.

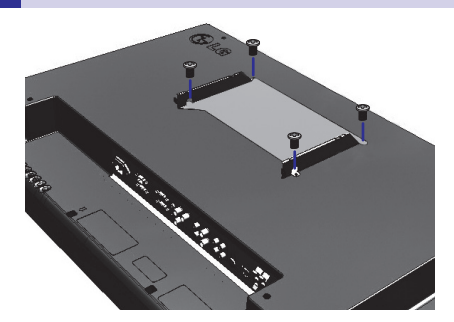

Attach the Box Guide to the rail slots, and press it upward.

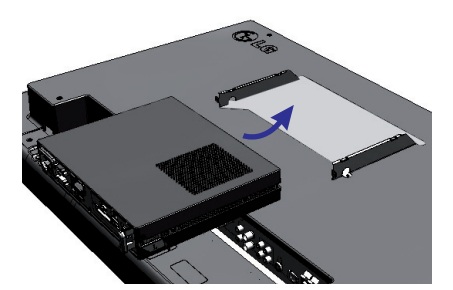

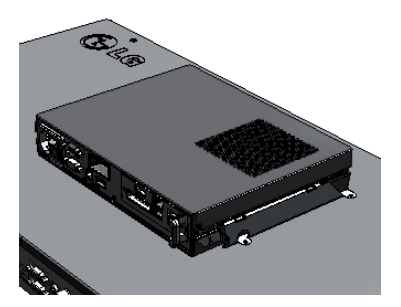

6 Use screws to secure the player and the Box Guide as shown below.

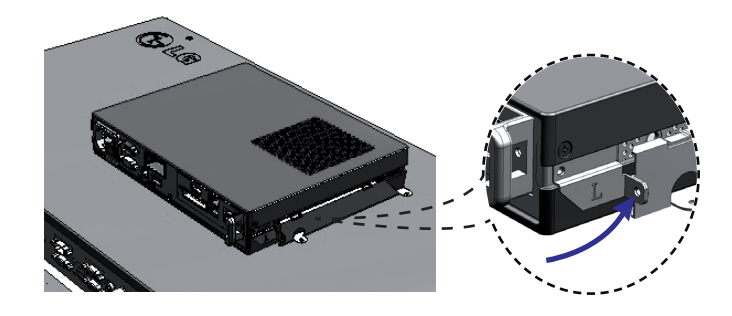

### NC1000

# In/Out Cable Connection

In order to watch video on a monitor, you need to use a D-sub cable or an HDMI cable to connect the NC1000 to a monitor.

### Attention -

- D-sub, HDMI, LINE-OUT, OPTICAL, and LAN cables are not included with the NC1000. If the cables were not provided with your monitor, you may need to purchase them separately.
- After cabling is complete, assign the SET ID of the monitor to be connected to NC1000.
- To configure the SET ID, please refer to the owner's manual for your monitor.

#### 🔦 Note -

#### When using the SuperSign Manager software:

- The monitor SET ID is a unique number used to identify the monitor. You can choose a number from 1 to 25. The SET ID allows the SuperSign Manager software to identify the monitor.
- In order to directly connect the monitor to NC1000, its SET ID must be set to 1.
- To use SuperSign Manager, the monitor that will be connected to NC1000 must support the LG RS232C protocol. A monitor supporting the LG RS232C protocol can control the monitor functions, such as brightness and sound, using SuperSign Manager.

### Connecting a Monitor with D-sub Cable

#### - 🛕 Attention -

• A D-sub cable connection does not include an audio signal. For audio, you need to connect a LINE-OUT or OPTICAL cable.

### 🔦 Note -

- D-sub cables are also known as RGB cables.
- 1 Connect the appropriate power cables to a monitor and NC1000 respectively.

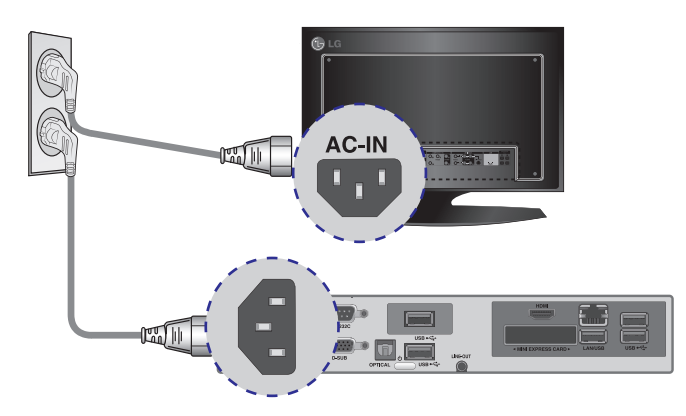

# NC1000 In/Out Cable Connection

2 Connect the D-sub port of NC1000 and RGB-IN port of the monitor with a D-sub cable.

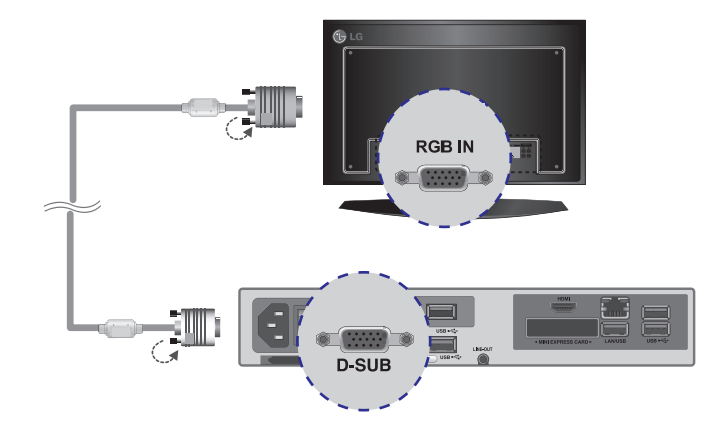

3 Connect NC1000 (OUT) to the monitor (IN) with an RS-232C cable.

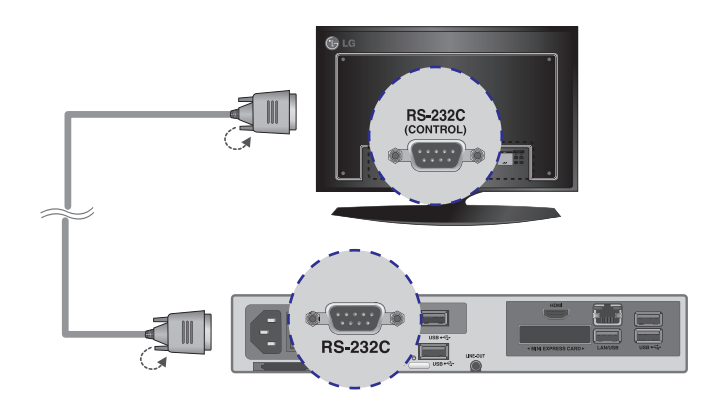

# NC1000 In/Out Cable Connection

4 Connect the NC1000 to the monitor with a LINE-OUT cable.

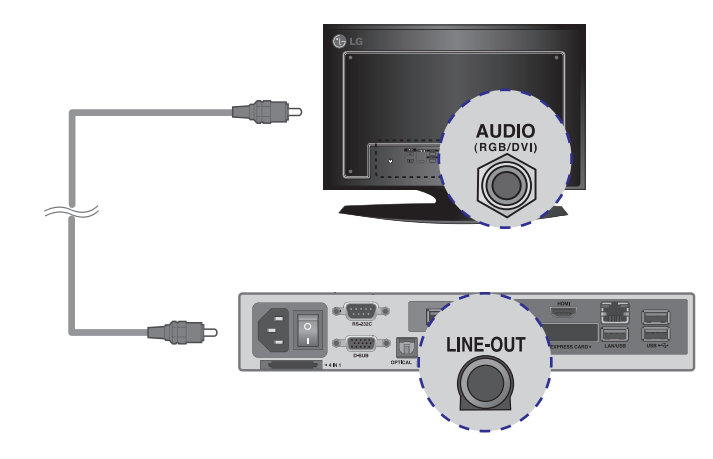

Connect a LAN cable to the NC1000.

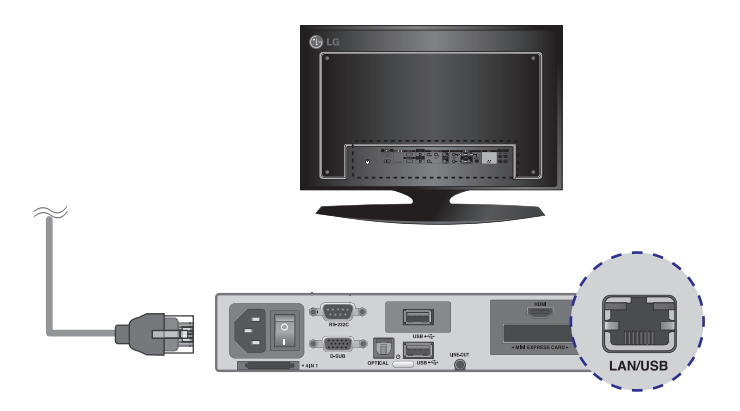

# In/Out Cable Connection

### Connecting a Monitor with an HDMI Cable

HDMI connections allow digital video and audio signals to be transferred with one cable. HDMI cable connections do not require an additional audio in cable.

#### 🛕 Attention -

- The monitor to connect with NC1000 should have the HDMI in for the HDMI connection.
- To use the HDMI device, you need to activate the HDMI device in Microsoft Windows Embedded Standard, the
  operating system of the NC1000. To connect and disconnect the HDMI audio device, see the Connecting/
  Disconnecting HDMI Audio Device in Windows section of this document.

Connect the appropriate power cables to a monitor and NC1000 respectively.

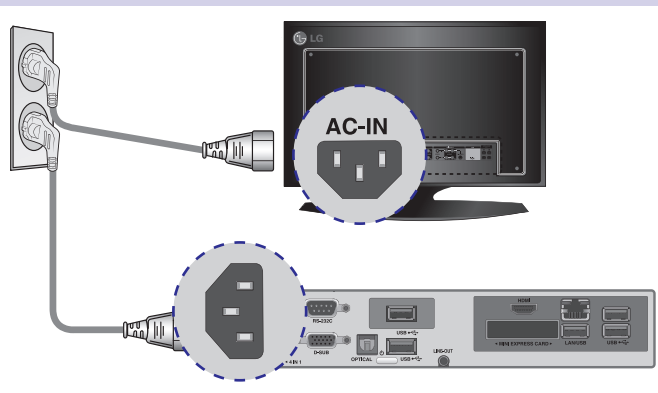

2 Connect NC1000 to a monitor with an HDMI cable.

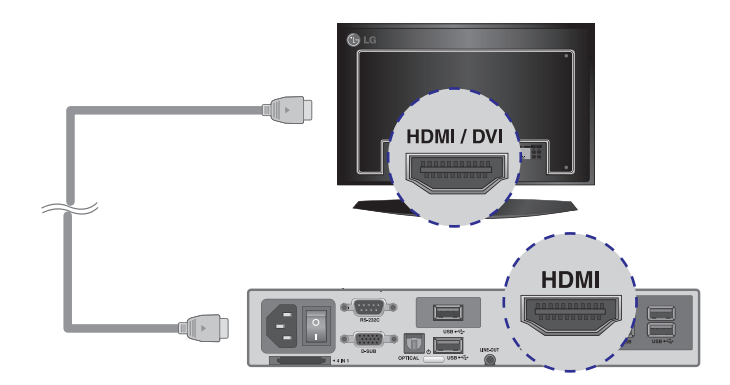

# NC1000 In/Out Cable Connection

3 Connect NC1000 (OUT) to the monitor (IN) with an RS-232C cable.

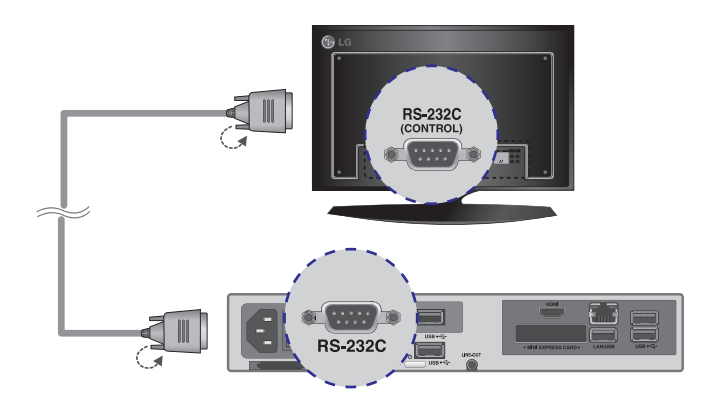

4 Connect a LAN cable to NC1000.

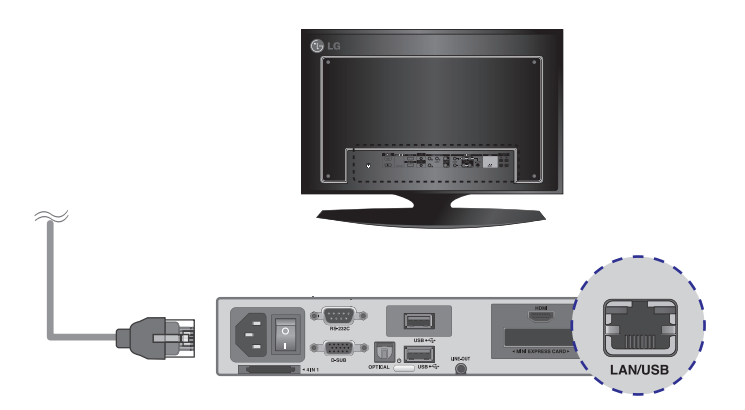

### Connecting/Disconnecting HDMI Audio Device in Windows

#### **Connecting HDMI Audio Device**

Move to the desktop of the monitor connected to the NC1000.

Click the star button in the lower left of the screen.
 Select Start > Control Panel > Sounds and Audio Devices > Audio.
 Select Play Sounds > NVIDIA High Definition Audio from the list and click OK.

#### **Disconnecting HDMI Audio Device**

Move to the desktop of the monitor connected to the NC1000.

- 1 Click the **J** star button in the lower left of the screen.
- 2 Select Start > Control Panel > Sounds and Audio Devices > Audio.
- 3 Select Play Sounds > Realtek HD Audio output from the list and click OK.

#### Attention

- If you do not reset after disconnecting the HDMI cable from the NC1000, the sound will not work.
- In order for the sound to work properly, stop playing the content and restart the NC1000.

### **Connection to Multiple Monitors**

Each NC1000 can accommodate up to 25 monitors for video playback. (SET ID: 1 to 25) You can set the tile mode by connecting multiple monitors.

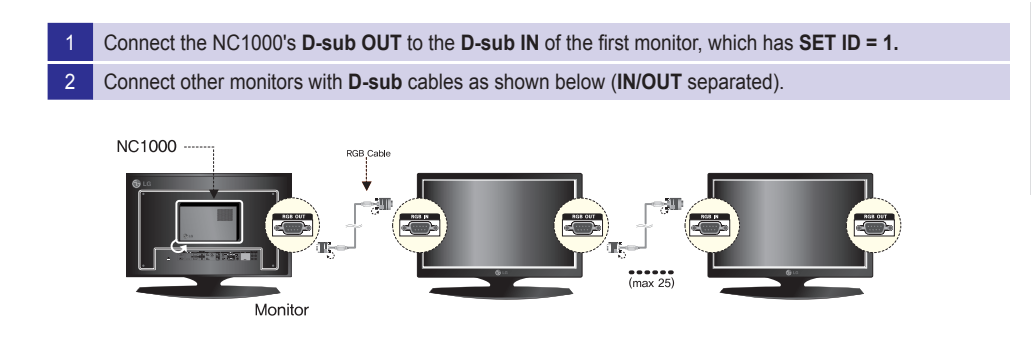

Connect the NC1000's RS-232C OUT to the RS-232C IN of the first monitor, which has SET ID = 1.

4 Connect other monitors with RS-232C cables as shown below (IN/OUT separated).

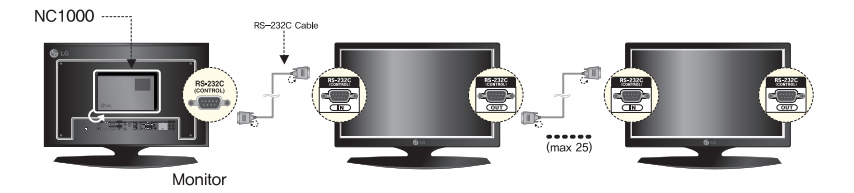

#### Attention

- You may want to purchase additional RS-232C cables to use several monitors together.
- You cannot use multiple monitors with the HDMI cable.

# Specifications

#### Attention

• Product specifications may change without prior notice to improve performance.

### **General Specifications**

| Dimensions                  | 99.8 mm (W) x 183.3 mm (H) x 28.4 mm (D) (only Set)      |
|-----------------------------|----------------------------------------------------------|
| Weight                      | 0.215 kg (only Set)                                      |
| CPU                         | Intel ATOM Processor 330 1.6 GHz(Dual Core), FSB 533 MHz |
| Chip Set                    | Nvidia MCP7A-I ON                                        |
| Main Memory                 | DDR3 1066 SODIMM type 1 GB, 2 GB                         |
| Secondary Storage<br>Device | SATA SSD 8 GB, 16 GB, 32 GB                              |
| O/S                         | Windows Embedded Standard                                |

### Multi I/O port

| Serial Port                  | N/A                                                                 |
|------------------------------|---------------------------------------------------------------------|
| USB Port                     | Hi-Speed USB 2.0 port 480 Mbps rate (x3)                            |
| LAN Port                     | Realtek RTL8103E 10/100 Mbps Ethernet controller (NC2000-**A*/**B*) |
|                              | Realtek RTL8111E Gigabit Ethernet controller (NC2000-**P*/**Q*)     |
| VGA / HDMI                   | Nvidia MCP7A-ION integrated Graphic chipset                         |
| 4-in-1 Card                  | N/A                                                                 |
| PCI Express Card Slot        | Supported                                                           |
| LINE OUT                     | N/A                                                                 |
| SPDIF<br>(Digital Audio Out) | N/A                                                                 |

### **Operational Specifications**

| Resolution           | Maximum Resolution             | 1920 x 1080 @ 60 Hz    |                 |          |              |
|----------------------|--------------------------------|------------------------|-----------------|----------|--------------|
|                      | Recommended Resolution         | 1920 x 1080 @ 6        | 60 Hz           |          |              |
| Power                | Rated Voltage                  | 12 V <del></del> 3.5 / | ٩               |          |              |
| Operating Condition  |                                | Sync                   | (H/V)           | Video    | LED          |
|                      | Normal Mode                    | On                     | /On             | Active   | On           |
|                      | Deep Sleep Mode<br>(Set = Off) | Off                    | /Off            | Off      | Off          |
| Operating Conditions | Operating Conditions           | Temperature            | 5 °C to 40 °C   | Humidity | 10 % to 80 % |
|                      | Storage Conditions             | Temperature            | -20 °C to 60 °C | Humidity | 5 % to 95 %  |

# Included in the Box

### **Basic Components**

The NC2000 consists of the following components. Please check that these components have been included prior to installation.

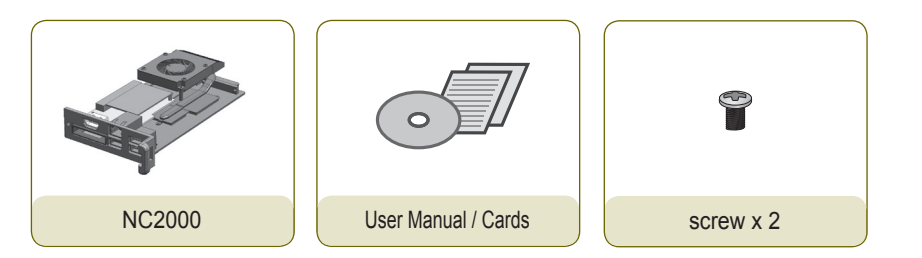

# Attention These illustrations may differ from your product and are subject to change.

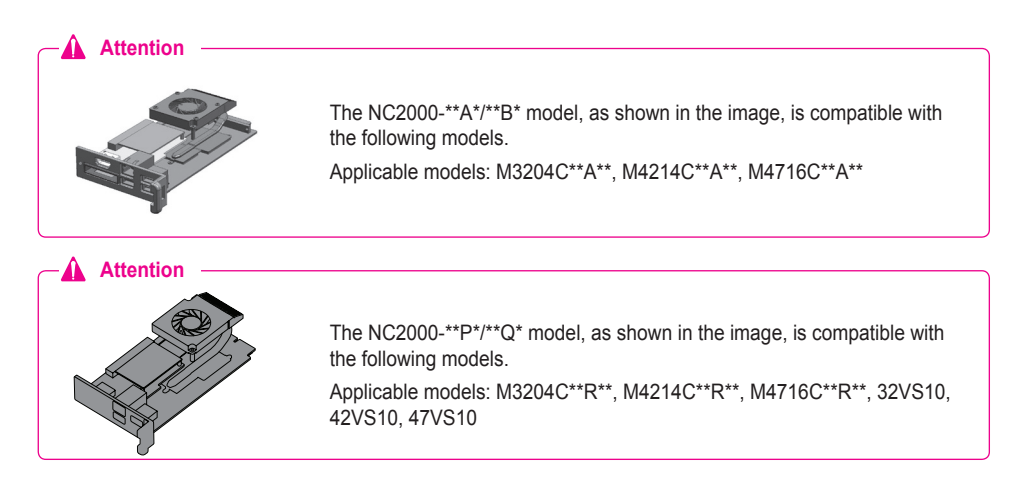

### Attention

Without prior notice, applicable models for NC2000 are subject to change to improve the performance of the product.

# Connections

Back Panel

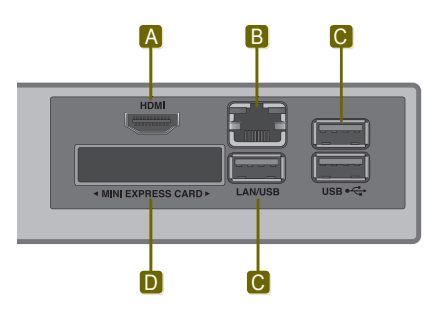

| Number | Connection                 | Description                                                                          |
|--------|----------------------------|--------------------------------------------------------------------------------------|
| Α      | HDMI Out                   | For an HDMI-compatible monitor.                                                      |
| В      | LAN Connector              | For a LAN cable.                                                                     |
| С      | USB In                     | For USB-type devices, including memory, hard disk, CD-ROM, key-<br>board, and mouse. |
| D      | PCI MINI EXPRESS Card Slot | Provided for PCI Mini Express Cards.                                                 |

# Installation

We recommend you to use the items provided with your NC2000 and follow our instructions for integrating the product with your monitor in order to ensure the correct results.

#### Attention -

The illustrations shown are to guide your integration and may differ from your product.

1 Remove the screw and Metal cover.

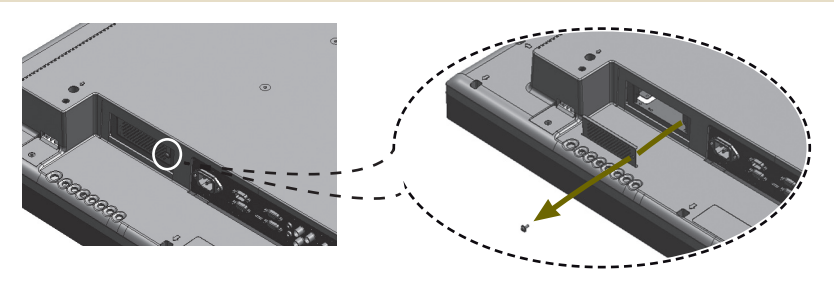

Attach the Box Guide to the rail slots, and press it upward.

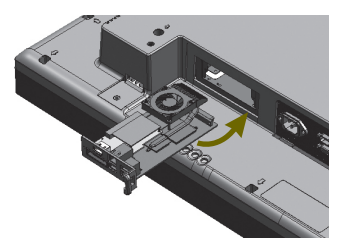

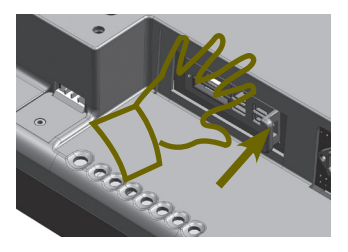

#### 🔦 Note

If card does not become fully inserted into the insertion direction. Hit by hand carefully to make fully connected.

3 Use screws to secure the player and the Box Guide as shown below.

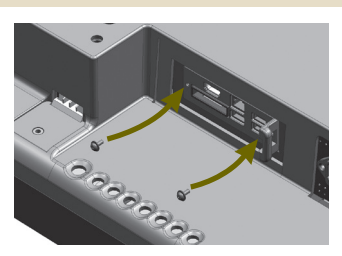

# Specifications

|                        | Attention         |             |                                                                                                    |  |  |
|------------------------|-------------------|-------------|----------------------------------------------------------------------------------------------------|--|--|
| General Specifications |                   | ns          | <ul> <li>Product specifications may change without prior notice to improve<br/>performance.</li> </ul> |  |  |
|                        | Dimensions        | 250 mm (V   | V) x 220 mm (H) x 45 mm (D) (only Set)                                                                 |  |  |
|                        | Weight            | SSD         | 1.590 kg (only Set)                                                                                    |  |  |
|                        |                   | HDD         | 1860 g (only Set)                                                                                      |  |  |
|                        | CPU               | NC1100      | Intel® Celeron® Processor P4500 (2M Cache, 1.86 GHz)                                                   |  |  |
|                        |                   | NA1000      | Intel® Core™ i7-620M Processor (4M Cache, 2.66 GHz)                                                    |  |  |
|                        |                   | NA1100      | Intel® Core™ i5-520M Processor (3M Cache, 2.40 GHz)                                                    |  |  |
|                        | Chip Set          | Mobile Inte | l® QM57 Express Chipset                                                                                |  |  |
|                        | Main Memory       | DDR3 106    | 6 SODIMM type 1 GB, 2 GB                                                                               |  |  |
|                        | Secondary Storage | SATA SSD    | 8 GB, 16 GB, 32 GB, 64 GB                                                                              |  |  |
|                        | Device            | SATA SSD    | 320 GB                                                                                                 |  |  |
|                        | O/S               | Windows E   | Embedded Standard/ Windows Embedded Standard 7 E                                                       |  |  |

### Multi I/O Port

| Serial Port           | One external RS-232 Serial port                                                                   |
|-----------------------|---------------------------------------------------------------------------------------------------|
| USB Port              | Hi-Speed USB 2.0 port 480 Mbps rate (x4)                                                          |
| LAN Port              | Intel® 82577 Gigabit Ethernet PHY                                                                 |
| VGA / HDMI / DP       | Intel® HD Graphics Controller                                                                     |
| 4-in-1 Card           | Secure Digital (SD) / MultiMedia Card (MMC/MMC4.0) /<br>Memory Stick (MS/MS-Pro) / xD Memory Card |
| PCI Express Card Slot | Supported                                                                                         |
| LINE OUT              | Supported                                                                                         |
| MIC IN                | Supported                                                                                         |

### **Operational Specifications**

| Resolution           | Maximum Resolution             | 1920 x 1080 @ 60 Hz |                 |          |              |
|----------------------|--------------------------------|---------------------|-----------------|----------|--------------|
|                      | Recommended Resolution         | 1920 x 1080 @ 6     | i0 Hz           |          |              |
| Power                | Rated Voltage                  | 100-240 V~ 50/6     | 0 Hz 1.5 A      |          |              |
| Operating Condition  |                                | Sync                | (H/V)           | Video    | LED          |
|                      | Normal Mode                    | On                  | /On             | Active   | On           |
|                      | Deep Sleep Mode<br>(Set = Off) | Off                 | /Off            | Off      | Off          |
| Operating Conditions | Operating Conditions           | Temperature         | 5 °C to 40 °C   | Humidity | 10 % to 80 % |
|                      | Storage Conditions             | Temperature         | -20 °C to 60 °C | Humidity | 5 % to 95 %  |

### 21

# NC1100/NA1000/NA1100 Included in the Box

### **Basic Components**

The NC1100/NA1000/NA1100 with the following components. Please check that these components have been included prior to installation.

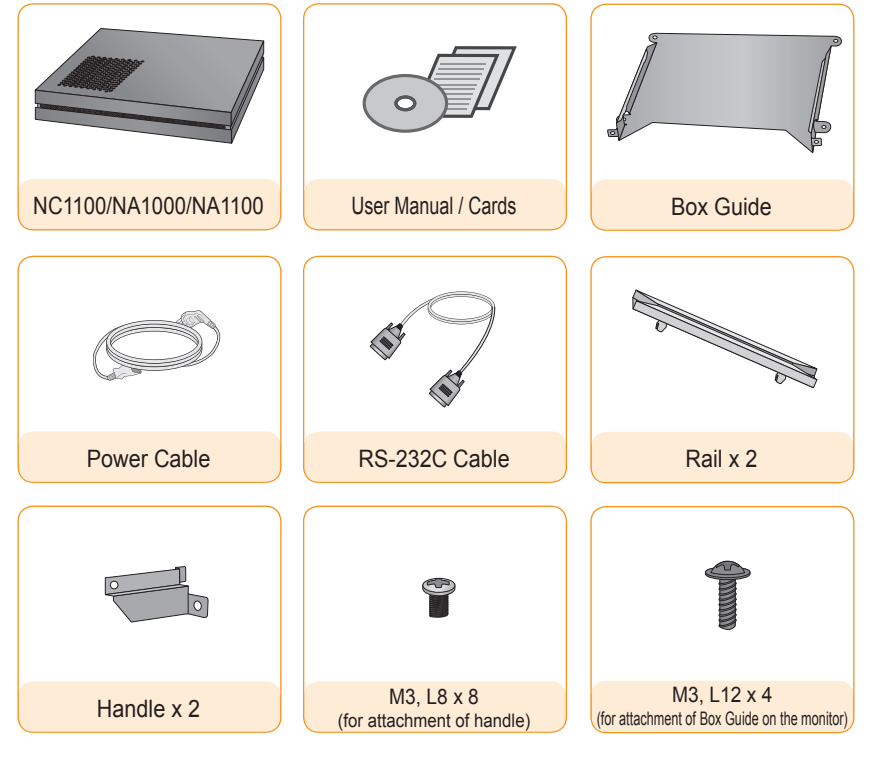

### **Attention**

• These illustrations may differ from your product and are subject to change.

### **Optional Items**

The following items are supported by the NC1100/NA1000/NA1100, but are not provided with the product. Please purchase optional items as needed.

• HDMI cable, D-sub cable, DP cable, LINE-OUT cable, MIC-IN cable, LAN cable, mouse, keyboard.

# Connections

### **Back Panel**

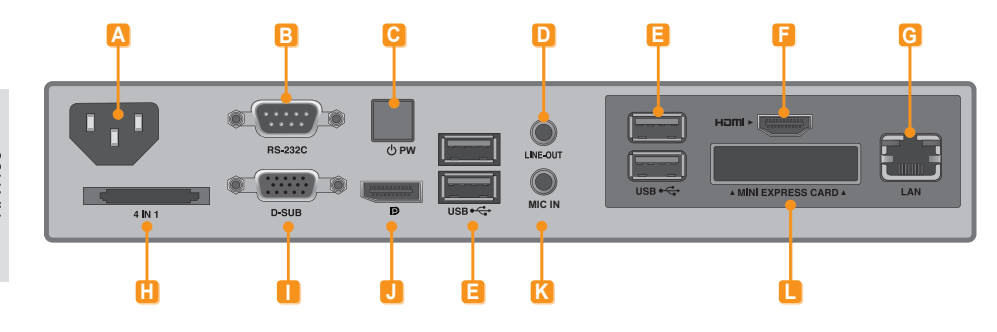

| Number | Connection                 | Description                                                                                                    |
|--------|----------------------------|----------------------------------------------------------------------------------------------------|
| Α      | Power Cable In             | For the power cable.                                                                                                    |
| В      | RS-232C Out                | For the RS-232C cable.                                                                                                    |
| C      | Power Button               | Turns the power on for NC1100/NA1000/NA1100's.                                                                                                    |
| D      | LINE-OUT                   | Connector For a LINE-OUT cable for analog audio transfer.                                                                                                    |
| e      | USB In                     | For USB-type devices, including memory, hard disk, CD-ROM, key-<br>board, and mouse.                                                                                                    |
| E      | HDMI Out                   | For an HDMI-compatible monitor.                                                                                                    |
| G      | LAN Connector              | For a LAN cable.                                                                                                    |
| H      | 4 IN 1 Multi-Card Slot     | Accommodates memory cards for storing video or reading images.<br>Supported cards include Secure Digital (SD), MultiMedia (MMC/<br>MMC4.0), Memory Stick (MS/MS-Pro), and xD Memory Cards. |
|        | D-sub Out                  | For the monitor's RGB video in.                                                                                                    |
| J      | DP Output Port             | Connects the cable to the DP-supporting monitor.                                                                                                    |
| K      | MIC-In                     | Connects the Mic-In cable to transfer analog audio input.                                                                                                    |
|        | PCI MINI EXPRESS Card Slot | Provided for PCI Mini Express Cards.                                                                                                    |

# Installation

We recommend you to use the items provided with your NC1100/NA1000/NA1100 and follow our instructions for integrating the product with your monitor in order to ensure the correct results.

# Attention —

The illustrations shown are to guide your integration and may differ from your product.

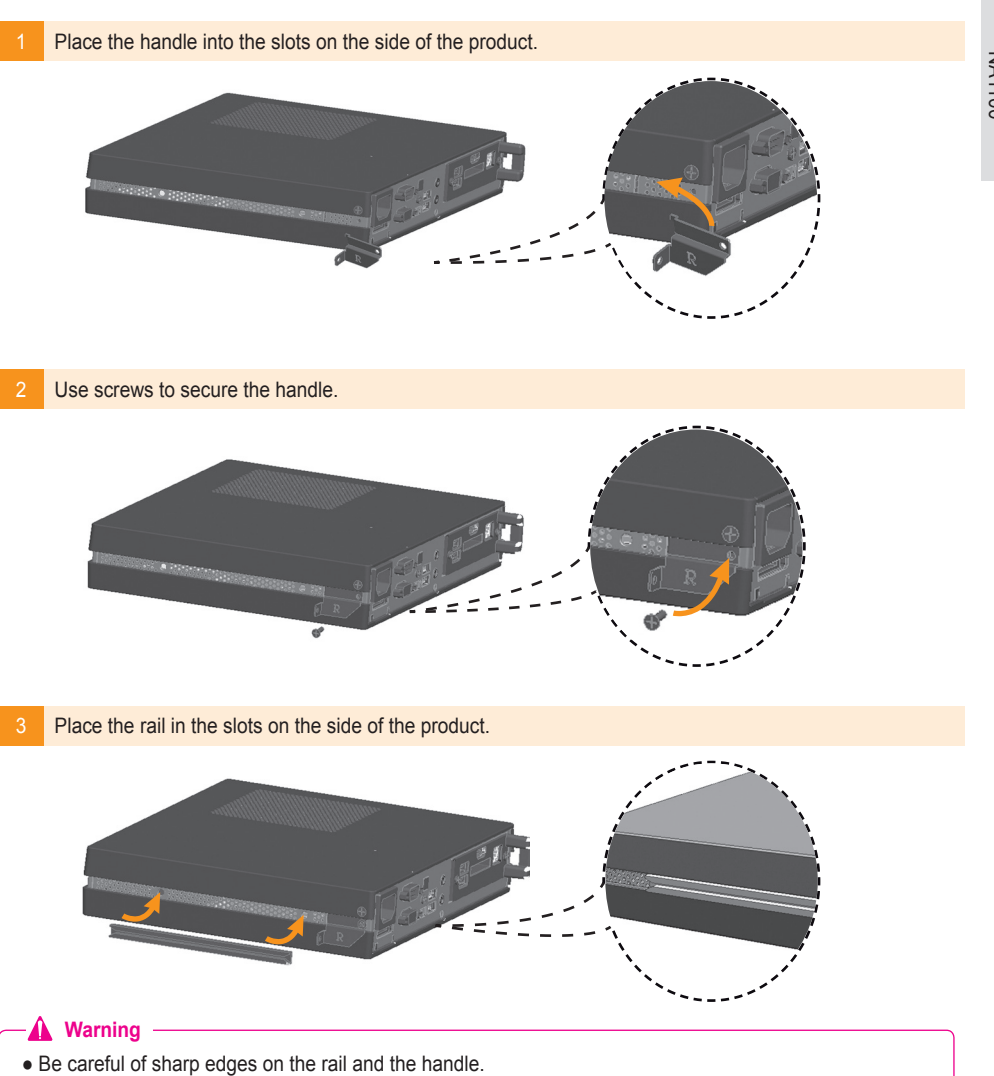

4 As shown below, use screws to secure the Box Guide in the four slots at the back of the monitor.

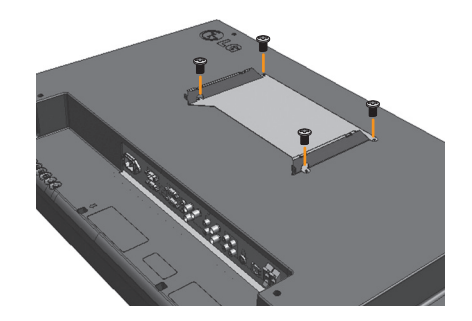

Attach the Box Guide to the rail slots, and press it upward.

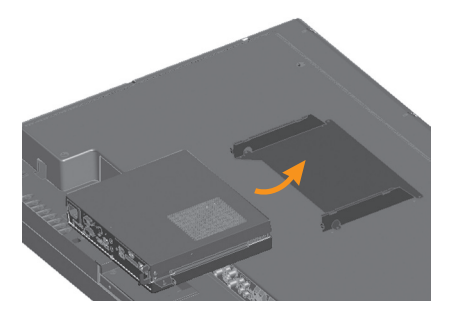

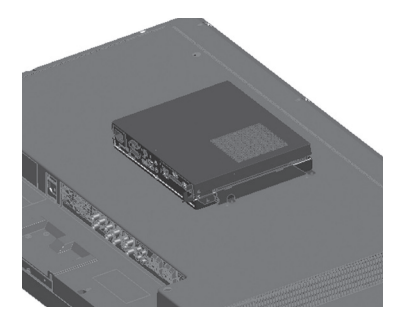

6 Use screws to secure the player and the Box Guide as shown below.

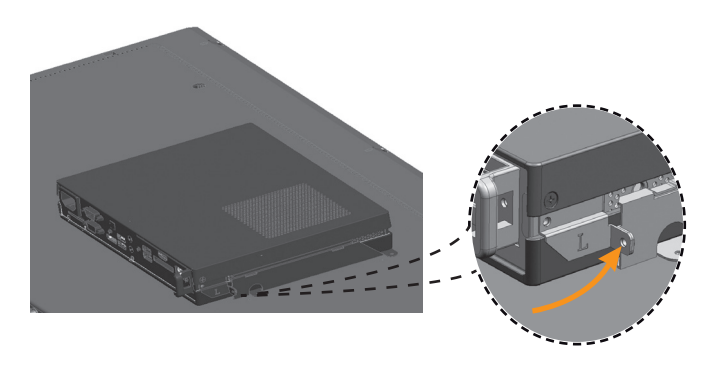

# In/Out Cable Connection

To view images on the monitor, you need to connect NC1100/NA1000/NA1100 to the monitor via a D-SUB, HDMI or DP cable.

### Attention -

- D-SUB, HDMI, DP, LINE-OUT, MIC-IN and LAN cables are not included in the basic components. If the cables were not provided with your monitor, you may need to purchase them separately.
- After cabling is complete, assign the SET ID of the monitor to be connected to NA1000/NC1100/NA1100.
- To configure the SET ID, please refer to the owner's manual for your monitor.

#### 🔦 Note -

#### When using the SuperSign Manager software:

- The monitor SET ID is a unique number used to identify the monitor. You can choose a number from 1 to 25. The SET ID allows the SuperSign Manager software to identify the monitor.
- In order to directly connect the monitor to NC1100/NA1000/NA1100, its SET ID must be set to 1.
- To use SuperSign Manager, the monitor that will be connected to NC1100/NA1000/NA1100 must support the LG RS232C protocol. A monitor supporting the LG RS232C protocol can control the monitor functions, such as brightness and sound, using SuperSign Manager.

### Connecting a Monitor with D-sub Cable

#### Attention

Audio is not available when only the D-SUB cable is connected to the monitor. A LINE-OUT cable must be connected for audio output to function.

### 🔦 Note

D-sub cables are also known as RGB cables.

Connect the appropriate power cables to a monitor and NC1100/NA1000/NA1100 respectively.

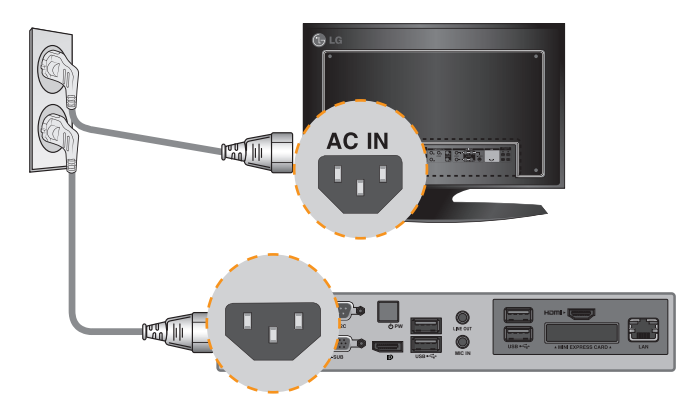

# In/Out Cable Connection

Connect the D-sub port of NC1100/NA1000/NA1100 and RGB-IN port of the monitor with a D-sub cable.

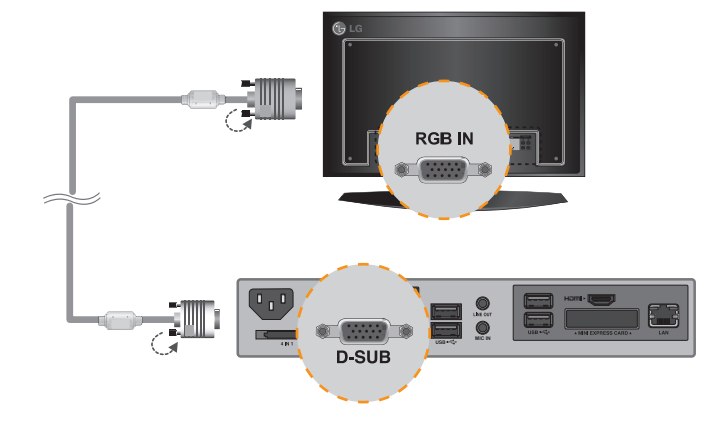

3 Connect NC1100/NA1000/NA1100 (OUT) to the monitor (IN) with an RS-232C cable.

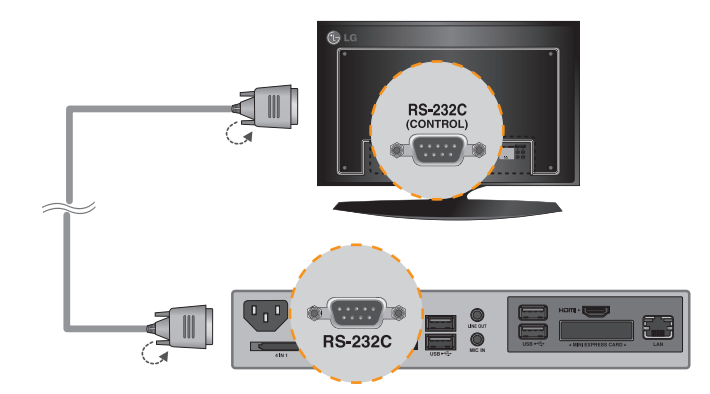

# In/Out Cable Connection

Connect the NC1100/NA1000/NA1100 to the monitor with a LINE-OUT cable.

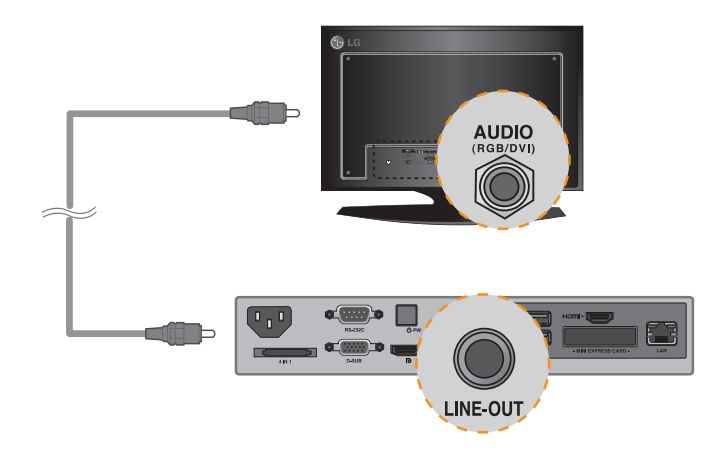

#### 5 Connect a LAN cable to the NC1100/NA1000/NA1100.

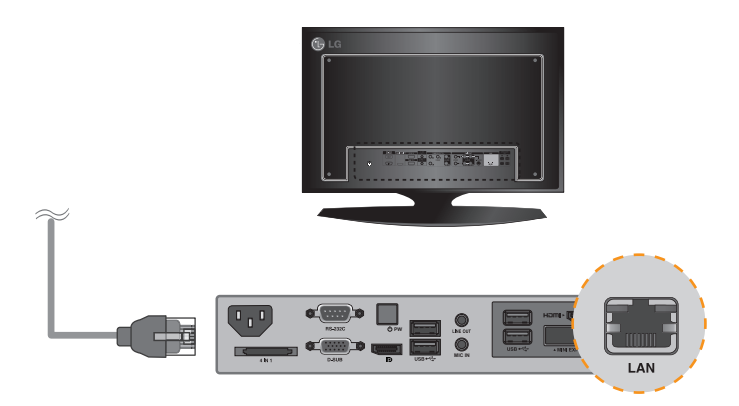

# In/Out Cable Connection

### Connecting a Monitor with an HDMI Cable

HDMI connections allow digital video and audio signals to be transferred with one cable. HDMI cable connections do not require an additional audio in cable.

#### Attention

- The monitor to connect with NC1100/NA1000/NA1100 should have the HDMI in for the HDMI connection.
- To use the HDMI device, you need to activate the HDMI device in Microsoft Windows Embedded Standard, the operating system of the NC1100/NA1000/NA1100. To connect and disconnect the HDMI audio device, see the Connecting/Disconnecting HDMI Audio Device in Windows section of this document.

Connect the appropriate power cables to a monitor and NC1100/NA1000/NA1100 respectively.

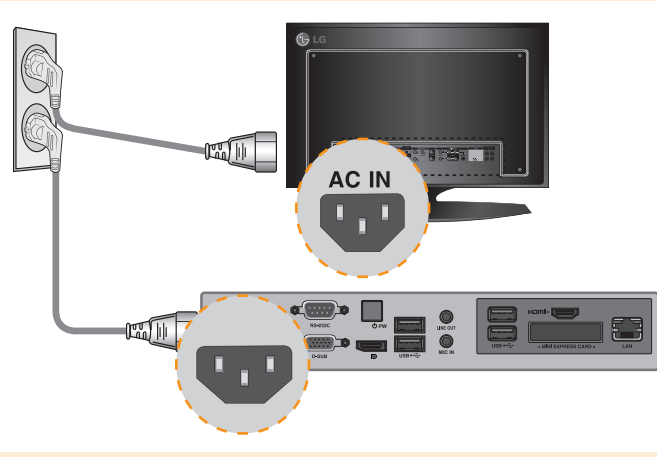

2 Connect NC1100/NA1000/NA1100 to a monitor with an HDMI cable.

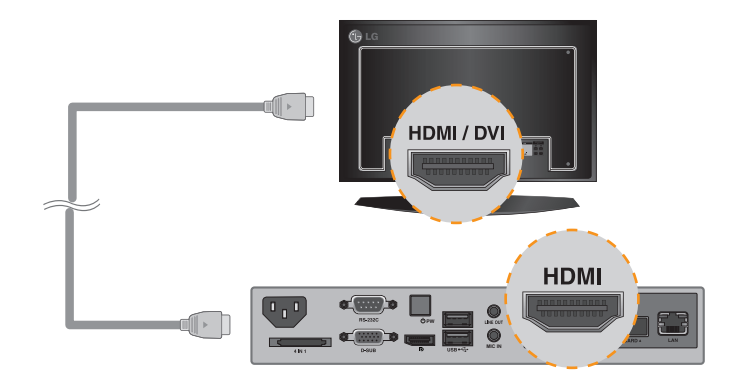

# In/Out Cable Connection

Connect NC1100/NA1000/NA1100 (OUT) to the monitor (IN) with an RS-232C cable.

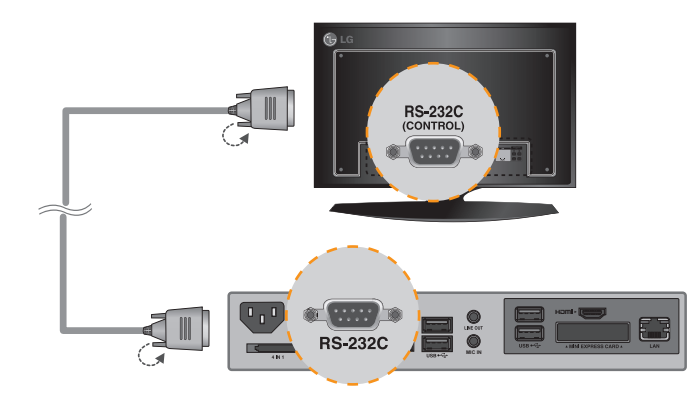

#### Connect a LAN cable to NC1100/NA1000/NA1100.

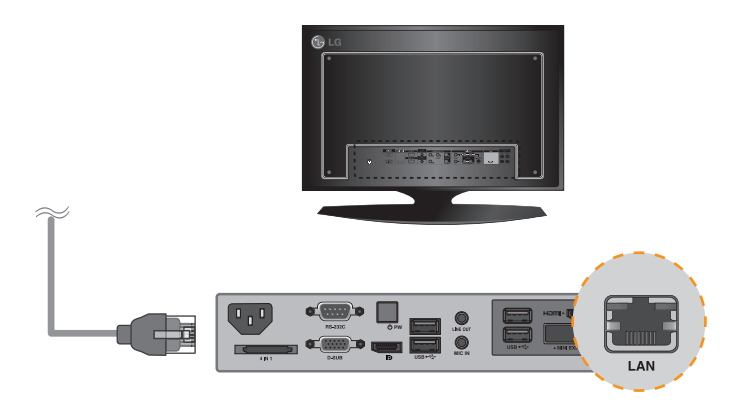

### Connecting/Disconnecting HDMI Audio Device in Windows

#### **Connecting HDMI Audio Device**

Move to the desktop of the monitor connected to the NC1100/NA1000/NA1100.

Click the start button in the lower left of the screen.
 Select Start > Control Panel > Sounds and Audio Devices > Audio.
 Select Play Sounds > Intel(R) Display Audio Output 1 from the list and click OK.

#### **Disconnecting HDMI Audio Device**

Move to the desktop of the monitor connected to the NC1100/NA1000/NA1100.

- 1 Click the *start* button in the lower left of the screen.
- 2 Select Start > Control Panel > Sounds and Audio Devices > Audio.
- 3 Select Play Sounds > Realtek HD Audio output from the list and click OK.

#### Connecting/Disconnecting HDMI Audio Device in Windows Embedded Standard 7 E

Select Start > Control Panel > Hardware and Sound > Sound.
 Click the Play tap first. Right-click on the HDMI device or speakers you want and select Set as Default Device then click OK to connect the HDMI audio device or select Disable to disconnect it.
 \* In order to change the audio devices, you must restart the computer.

#### Attention

- If you do not reset after disconnecting the HDMI cable from the NC1100/NA1000/NA1100, the sound will not work.
- In order for the sound to work properly, stop playing the content and restart the NC1100/NA1000/NA1100.

### Connecting a Monitor with DP Cable

#### -Attention

To enable DP connection, the monitor that will be connected to NC1100/NA1000/NA1100 must support the DP input port.

1 Connect the appropriate power cables to a monitor and NC1100/NA1000/NA1100 respectively.

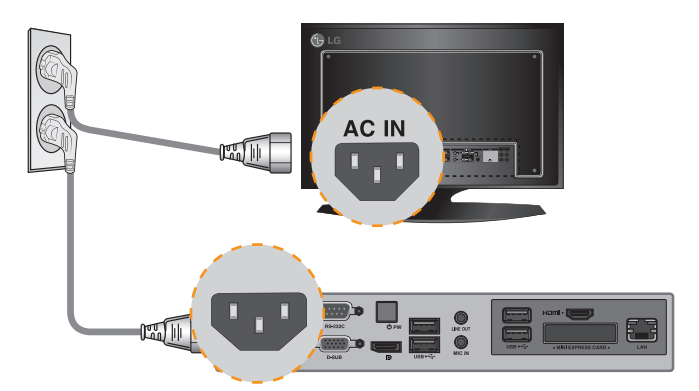

1 Connect NC1100/NA1000/NA1100 to the monitor via a DP cable.

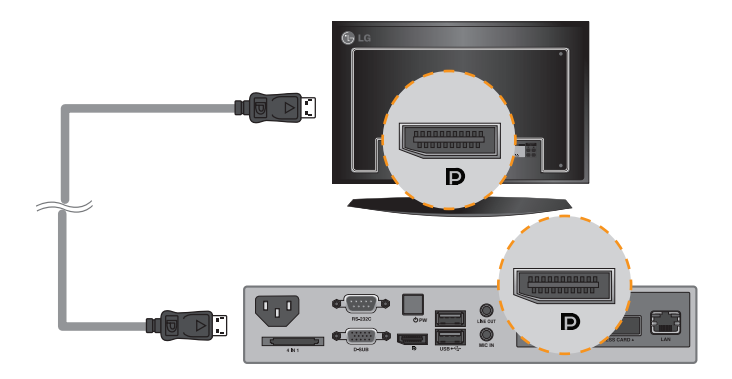

3

Connect NC1100/NA1000/NA1100 (OUT) to the monitor (IN) with an RS-232C cable.

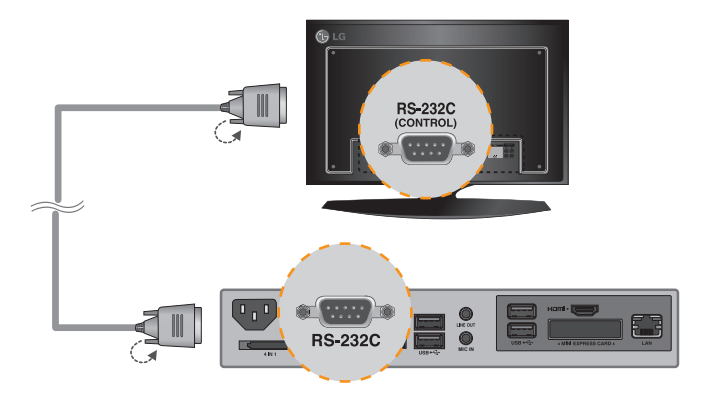

4 Connect the NC1100/NA1000/NA1100 to the monitor with a LINE-OUT cable.

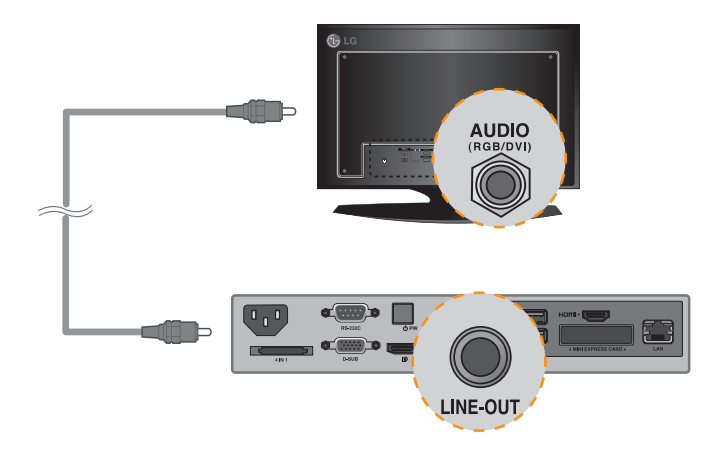

#### 5 Connect a LAN cable to NC1100/NA1000/NA1100.

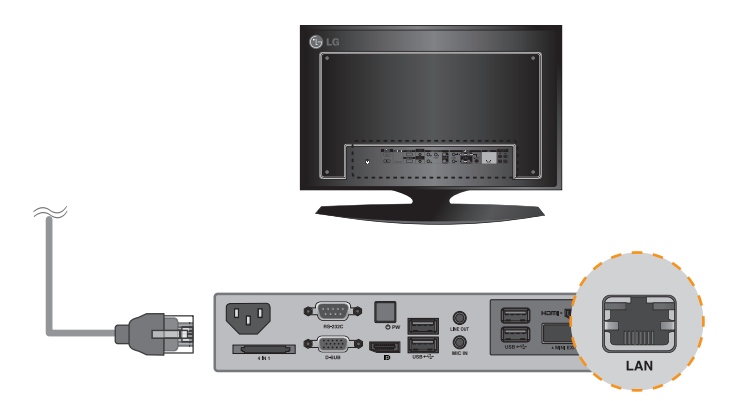

#### Attention

- NC1100/NA1000/NA1100 prioritizes video output in the following order: RGB → DP → HDMI. If you connect multiple cables simultaneously and turn the product on, video output is prioritized accordingly.
- When the product is turned on after cable connection or the operating system is completely booted, DP and HDMI video output start operating.
- The product does not support a dual mode where DP can be switched either to HDMI or DVI. It is only for DP output

### Connection to Multiple Monitors

Each NC1100/NA1000/NA1100 can accommodate up to 25 monitors for video playback. (SET ID: 1 to 25)

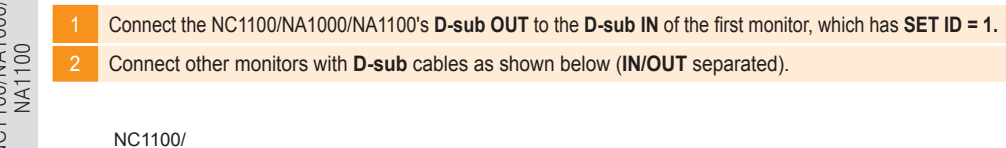

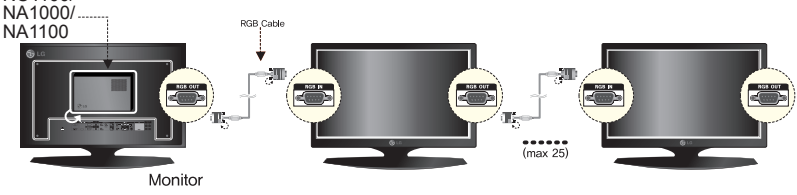

- Connect the NC1100/NA1000/NA1100's RS-232C OUT to the RS-232C IN of the first monitor, which has SET ID = 1.
- Connect other monitors with RS-232C cables as shown below (IN/OUT separated).

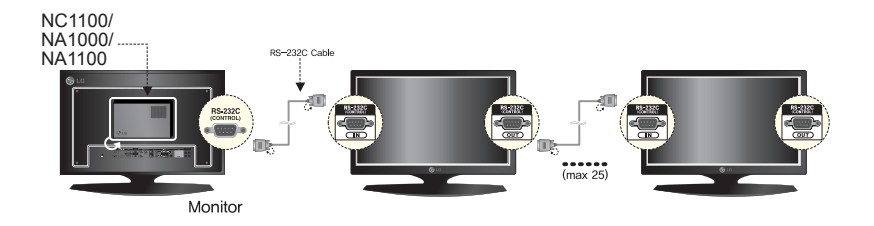

#### Attention

- You may want to purchase additional RS-232C cables to use several monitors together.
- You cannot use multiple monitors with the HDMI cable.

# Specifications

### **General Specifications**

#### - **Attention**

• Product specifications may change without prior notice to improve performance.

| Dimensions               | 99 mm (W) x 179 mm (H) x 28.5 mm (D) (only Set)      |
|--------------------------|------------------------------------------------------|
| Weight                   | 0.288 kg (only Set)                                  |
| CPU(NC2100)              | Intel® Celeron® Processor P4500 (2M Cache, 1.86 GHz) |
| CPU(NA2000)              | Intel® Core™ i7-620M Processor (4M Cache, 2.66 GHz)  |
| CPU(NA2100)              | Intel® Core™ i5-520M Processor (3M Cache, 2.40 GHz)  |
| Chip Set                 | Mobile Intel® QM57 Express Chipset                   |
| Main Memory              | DDR3 1066 SODIMM type 1 GB, 2 GB                     |
| Secondary Storage Device | SATA SSD 8 GB, 16 GB, 32 GB, 64 GB                   |
| O/S                      | Windows Embedded Standard                            |

### Multi I/O Port

| Serial Port           | N/A                                      |
|-----------------------|------------------------------------------|
| USB Port              | Hi-Speed USB 2.0 port 480 Mbps rate (x2) |
| LAN Port              | Intel® 82577 Gigabit Ethernet PHY        |
| VGA / HDMI / DP       | Intel® HD Graphics Controller            |
| 4-in-1 Card           | N/A                                      |
| PCI Express Card Slot | Supported                                |
| LINE OUT              | N/A                                      |
| MIC IN                | N/A                                      |

### **Operational Specifications**

| Resolution           | Maximum Resolution             | 1920 x 1080 @ 60 Hz |                 |          |              |
|----------------------|--------------------------------|---------------------|-----------------|----------|--------------|
|                      | Recommended Resolution         | 1920 x 1080 @ 6     | 60 Hz           |          |              |
| Power                | Rated Voltage                  | 12 V 4.5            | A               |          |              |
| Operating Condition  |                                | Sync                | : (H/V)         | Video    | LED          |
|                      | Normal Mode                    | On                  | ı/On            | Active   | On           |
|                      | Deep Sleep Mode<br>(Set = Off) | Off                 | f/Off           | Off      | Off          |
| Operating Conditions | Operating Conditions           | Temperature         | 5 °C to 40 °C   | Humidity | 10 % to 80 % |
|                      | Storage Conditions             | Temperature         | -20 °C to 60 °C | Humidity | 5 % to 95 %  |

# Included in the Box

### **Basic Components**

The NC2100/NA2000/NA2100 consists of the following components. Please check that these components have been included prior to installation.

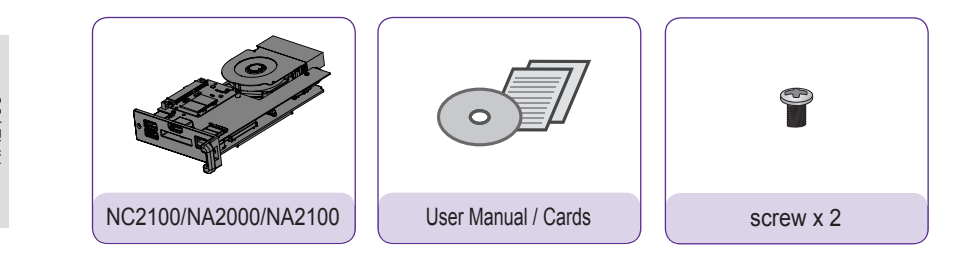

#### - 🛕 Attention -

These illustrations may differ from your product and are subject to change.

#### - 🛕 Attention -

The NC2100/NA2000/NA2100 model is compatible with the following models. Applicable models: 32VS10, 42VS10, 47VS10

#### Attention

Without prior notice, applicable models for NC2100/NA2000/NA2100 are subject to change to improve the performance of the product.

# Connections

## Back Panel

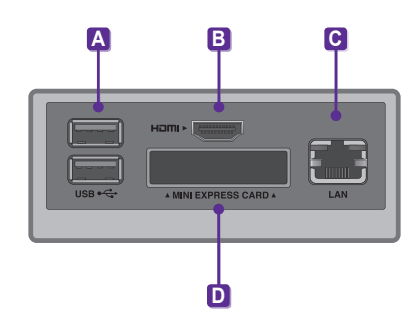

| Number | Connection                 | Description                                                                          |
|--------|----------------------------|--------------------------------------------------------------------------------------|
| А      | USB In                     | For USB-type devices, including memory, hard disk, CD-ROM, key-<br>board, and mouse. |
| B      | HDMI Out                   | For an HDMI-compatible monitor.                                                      |
| С      | LAN Connector              | For a LAN cable.                                                                     |
| D      | PCI MINI EXPRESS Card Slot | Provided for PCI Mini Express Cards.                                                 |

# Installation

We recommend you to use the items provided with your NC2100/NA2000/NA2100 and follow our instructions for integrating the product with your monitor in order to ensure the correct results.

#### 🛕 Attention -

The illustrations shown are to guide your integration and may differ from your product.

 1
 Remove the screw and Metal cover.

 Image: Comparison of the screw and Metal cover.

Attach the Box Guide to the rail slots, and press it upward.

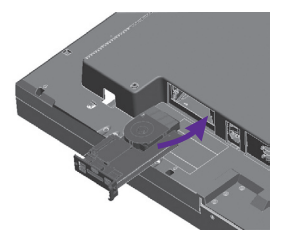

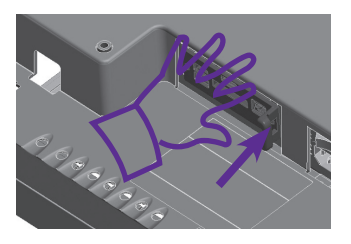

#### 🔦 Note

2

If card does not become fully inserted into the insertion direction. Hit by hand carefully to make fully connected.

3 Use screws to secure the player and the Box Guide as shown below.

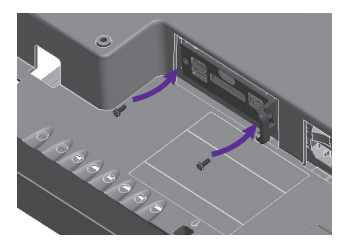

### Appendix

# Limitations of Microsoft Windows Embedded Standard

The following are potential errors that may occur due to internal limitations of Microsoft Windows Embedded Standard, which is the OS of SuperSign Player.

- If you press Alt + Enter on the DOS window, text other than English may be shown corrupted.
- If you use Save As function in the Print window, the menu window name will be displayed in English.
- When you move to sub-menu items such as Control Panel, some of the items, such as hyper terminal, country and language setting, will be written in English.

# Frequently Asked Questions (FAQs)

| Question                                          | Answer                                                                                                    |
|---------------------------------------------------|----------------------------------------------------------------------------------------------------|
| Where can I download the driver file?             | • You can obtain the file from the SuperSign Support website (http://www. lgsupersign.com).                                                                                                    |
| The Express Card does not work. What should I do? | <ul> <li>For NC1000/NC2000, insert the Express Card with the top side facing upward. (See Figure 1)</li> <li>For NC1100/NA1000/NA1100/NC2100/NA2000/NA2100, insert the Express Card with the bottom side facing upward. (See Figure 2)</li> <li>Image: Card with the bottom side facing upward. (See Figure 2)</li> <li>Image: Card with the bottom side facing upward. (See Figure 2)</li> <li>Image: Card with the bottom side facing upward. (See Figure 2)</li> <li>Image: Card with the bottom side facing upward. (See Figure 2)</li> <li>Image: Card with the bottom side facing upward. (See Figure 2)</li> <li>Image: Card with the bottom side facing upward. (See Figure 2)</li> <li>Image: Card with the bottom side facing upward. (See Figure 2)</li> </ul> |
| Vaccine 프로그램은 어디<br>에서 제공 받을 수 있나요?               | Media Player는 Windows Embedded XP만 제공합니다. 별도의<br>Vaccine 프로그램을 구매하여 사용하시기 바랍니다.                                                                                                    |

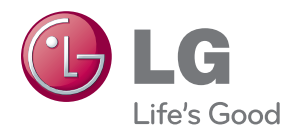

Make sure to read the Important Precautions before using the product.

Keep the User's Guide(CD) in an accessible place for furture reference.

The model and serial number of the SET is located on the back and one side of the SET. Record it below should you ever need service.

MODEL

SERIAL \_

WARNING - This is a class A product. In a domestic environment this product may cause radio interference in which case the user may be required to take adequate measures.

Temporary noise is normal when powering ON or OFF this device.